## 入札公告および交付図書のダウンロード方法

RSS 情報から、入札公告および交付図書をダウンロードする方法をご説明します。 ご利用の RSS リーダー上で発注情報をクリックすると、発注情報閲覧画面が表示されます。 発注情報閲覧画面より、「入札公告」「交付図書」をダウンロードしてください。

## 【入札公告と交付図書のダウンロード方法】

(1) RSS リーダー上で確認したい発注情報をクリックします。

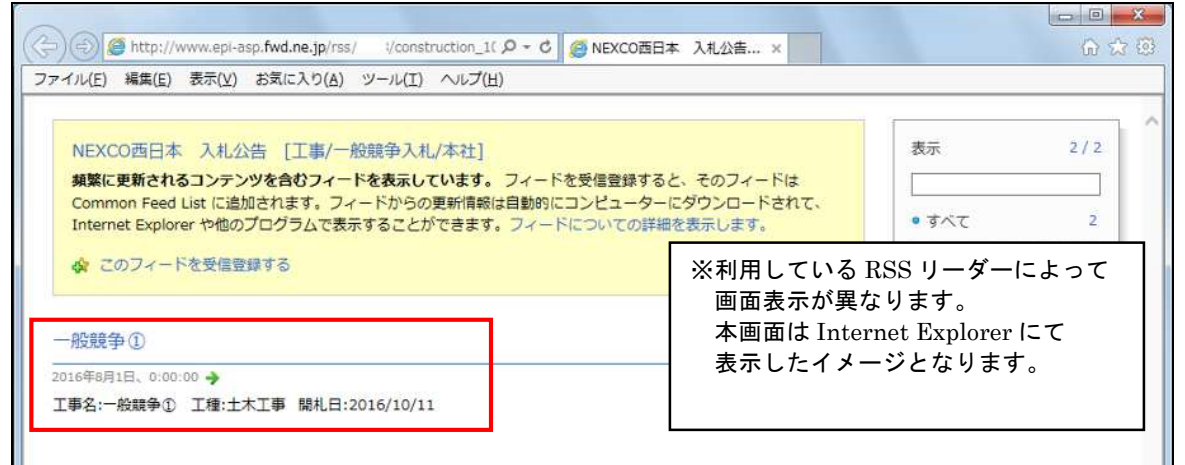

(2)入札情報公開システムの発注図書閲覧画面が表示されます。

入札公告は、「入札公告等ファイル1~3」のリンクをクリックしてダウンロードして下さい。

| 171 (E) | 編集( <u>E</u> ) 表示( <u>V</u> ) お気に入り( <u>A</u> | ) ツール(工) ヘルプ(圧)                     |            |
|---------|-----------------------------------------------|-------------------------------------|------------|
|         |                                               |                                     |            |
|         | -                                             | 発注情報閲覧                              |            |
|         |                                               |                                     |            |
|         | C. Marte                                      |                                     |            |
|         | 更新日:2016/08/01                                |                                     |            |
|         | 年度                                            | 2016(平成28)年度                        |            |
|         | 工事名                                           | 一般競争()                              |            |
|         | 入計「古田田石<br>入村古式                               |                                     |            |
|         | TM                                            | 土木工事                                |            |
|         | 工事場所                                          |                                     |            |
|         | 工事概要                                          |                                     |            |
|         | 公開日                                           | 2016/08/01                          |            |
|         | 参加文付開始<br>会10巻け11度8                           | 2016/09/01 09:00                    |            |
|         | 入札缔切目時                                        | 2016/10/07 17:00                    |            |
|         | 開机日                                           | 2016/10/11                          |            |
|         | 予定価格(税抜)                                      | 100,000円                            | 0          |
|         | 条件1                                           | 指定しない                               | <u>(</u> ] |
|         | 条件2                                           |                                     |            |
|         | 調査                                            | 木社 財務部 初約審査課                        |            |
|         | 入札公告等ファイル1                                    | 入札公告odf                             | 1          |
|         | 入札公告等ファイル2                                    |                                     |            |
|         | 入札公告等ファイル3                                    |                                     |            |
|         | ※添付ファイルは必ず「保存」を運                              | 決し、ダウンロードした後に開いて下さい。                |            |
|         | ※添付ファイルのリンクをクリックし                             | 、ても反応がない場合は、「互換表示設定」を行って下さい。        |            |
|         | 「互換表示設定」の手順は、画面                               | )左上にある(説明]ホタンより確認できます。              |            |
|         | ※当美汗の発注図書をタワンロー                               | キタるには、ハスソート人力」本タンを押してロジョンしてくたさい。    |            |
|         | バスワード入力                                       |                                     |            |
|         |                                               |                                     |            |
|         | ※本案件は電子入札対象案件で                                | ŧ.                                  |            |
|         | 電子人札システムで本楽件を操                                | 作する場合は「電子人札システムへ」ホタンを押してロクインしてくたみい。 |            |
|         | 電子入札システムへ                                     |                                     |            |
|         |                                               |                                     |            |
|         |                                               |                                     |            |
|         |                                               |                                     |            |

(3)交付図書のダウンロードではパスワードが必要になります。 「パスワード入力」ボタン①をクリックします。(パスワードは入札公告にてご確認ください)

|                  |                                    | 発注情報閲覧                                                                                                    |  |
|------------------|------------------------------------|----------------------------------------------------------------------------------------------------|--|
| A                | 09403                              | (a) Set interpretent (a) and (b) and (b) an |  |
| U                | 10042                              |                                                                                                    |  |
| 面新               |                                    |                                                                                                    |  |
| <b>火</b> 初<br>在府 | 8.2010/08/01                       | 2016(平成20)年度                                                                                                    |  |
| 十元               | 4                                  |                                                                                                    |  |
| 37644            | 신<br>발견로운                          | 1924567200                                                                                                    |  |
| 7.41             | 5.1                                | 一般體备入利                                                                                                    |  |
| 工種               | (14)<br>(14)                       | +木丁事                                                                                                    |  |
| 14               | 場所                                 | and and the second second second second second second second second second second second second second second s                                                                                                    |  |
| 丁本               | 問題                                 |                                                                                                    |  |
| 公開               | A                                  | 2016/08/01                                                                                                    |  |
| & Ins            | 受付開始                               | 2016/09/01 09:00                                                                                                    |  |
| 49 Jul           | 受付加限                               | 2016/09/30 17:00                                                                                                    |  |
| 入村主              | 禘切日時                               | 2016/10/07 17:00                                                                                                    |  |
| ERN I            | 8                                  | 2016/10/11                                                                                                    |  |
| 予定               | 価格(税抜)                             | 100,000円                                                                                                    |  |
| 条件               | 1                                  | 指定しない                                                                                                    |  |
| 条件:              | 2                                  |                                                                                                    |  |
| 備考               |                                    |                                                                                                    |  |
| 課所               | 名                                  | 本社 財務部 契約審査課                                                                                                    |  |
| 入札公              | 公告等ファイル1                           | 入札公告pdf                                                                                                    |  |
| 入机会              | 公告等ファイル2                           |                                                                                                    |  |
| 入札。              | 公告等ファイル3                           |                                                                                                    |  |
| ※添               | 付ファイルは必ず「保存」を選択し、                  | ダウンロードした後に開いて下さい。                                                                                                    |  |
| ※添               | 付ファイルのリンクをクリックしても反                 | 応がない場合は、「互換表示設定」を行って下さい。                                                                                                    |  |
| 5                | 換表示設定1の手順は、画面左 HI                  | ある「説明」ボタンより確認できます。                                                                                                    |  |
|                  |                                    | こは「パフワード入力」ボタッを押してログインルでください。                                                                                                    |  |
|                  | ACTO POLICIE CO DO LA 190          | Clar ( ) X y T X y BHO CH Y 1 YO C ( LEV )                                                                                                    |  |
|                  | バスワード人力                            |                                                                                                    |  |
|                  |                                    |                                                                                                    |  |
|                  | ***                                |                                                                                                    |  |
| ※木               | 高佳は電子人利対象高佳です。                     |                                                                                                    |  |
| ※本               | 薬件は電子人札対家薬件です。<br>子入札システムで本薬件を操作する | 場合は「電子入札システムへ」ボタンを押してログインしてください。                                                                                                    |  |
| ※本<br>電話         | 案件は電子人札対家案件です。<br>子入札システムで本案件を操作する | 場合は「電子入札システムへ」ボタンを押してログインしてください。                                                                                                    |  |

(4)業者情報やパスワードの入力画面が表示されます。 入力欄①を<u>正しく入力</u>してください。入力後、「ログイン」ボタン②をクリックします。

|   |                                                                 | 発注情報(制限あり)ログイン                                                                                                    |  |
|---|-----------------------------------------------------------------|----------------------------------------------------------------------------------------------------|--|
|   | <ul> <li>・業者番号は</li> <li>・その他の項</li> <li>※正しく入すなお、入す</li> </ul> | 、工事・調査等案件のみ入力してください。<br>目は、交付図書の訂正等が発生した場合の連絡に必要ですので <u>必ず全て正し</u> 入力してください。<br>JI風かないと連絡を行うことが出来ない場合がございますので、ご注意下さい。<br>JI風いた情報は当該案件の照会に関する連絡以外には利用致しません。 |  |
|   | 調達機関                                                            | 西日本高速道路林式会社                                                                                                    |  |
|   | 案件名称                                                            | 一般競争①                                                                                                    |  |
|   | 業者番号                                                            | 半角英数字入力(9桁)                                                                                                    |  |
|   | 業者名 \star                                                       |                                                                                                    |  |
| 1 | 案件バスワード *                                                       | 半角英数字入力(最小6桁、最大20桁)                                                                                                    |  |
|   | 担当者名 ★                                                          | 全角20文字以内                                                                                                    |  |
|   | 電話番号 ★                                                          | 半角(例:03-0000-0000)                                                                                                    |  |
|   | メールアドレス★                                                        | ¥角100文字以内                                                                                                    |  |
|   |                                                                 | 2 ログイン クリア 戻る                                                                                                    |  |
|   |                                                                 |                                                                                                    |  |
|   |                                                                 |                                                                                                    |  |

(5)発注情報閲覧画面に交付図書が表示されます。 「発注図書ファイル1~20」のリンクをクリックしてダウンロードして下さい。

| フナイルド) 編集(E) 表表(Y) ま友にたり(A) ツール(T) ペルブ(H)         加上に         加上に <t< th=""><th>C 🔁 🗐 🖉 http</th><th>os://www.epi-asp.fwd.ne.jp/koukai/</th><th>do/gyousyaPv P - G C Ø 調達情報公開システム ×</th><th>合分图</th></t<>                                                                                                    | C 🔁 🗐 🖉 http | os://www.epi-asp.fwd.ne.jp/koukai/                  | do/gyousyaPv P - G C Ø 調達情報公開システム × | 合分图 |
|----------------------------------------------------------------------------------------------------|--------------|-----------------------------------------------------|-------------------------------------|-----|
| <section-header><section-header><section-header><section-header></section-header></section-header></section-header></section-header>                                                                                                    | ファイル(F) 編集(  | (E) 表示(V) お気に入り(A) ツー                               | ル(T) ヘルプ(H)                         |     |
| BALTIN KELS         PALTIN KELS         PALTIN KELS                                                                                                    |              |                                                     | <b>沙沙桃却周险</b>                       | ~   |
| Descent           Table         2016(THE03) PEE           Table         HERP(D)           Table         HERP(D)           Table         HERP(D)           Table         HERP(D)           Table         HERP(D)           Table         HERP(D)           Table         HERP(D)           Table         HERP(D)           Table         HERP(D)           Table         HERP(D)           Table         HERP(D)           Table         HERP(D)           Table         2016/09/01 (000)           Stangetime         2016/09/01 (000)           Stangetime         2016/09/01 (000)           Stangetime         2016/09/01 (000)           Stangetime         2016/09/01 (000)           Stangetime         2016/09/01 (000)           Stangetime         2016/09/01 (000)           Stangetime         2016/09/01 (000)           Stangetime         2016/09/01 (000)           Stangetime         2016/09/01 (000)           Stangetime         2016/09/01 (000)           Stangetime         2016/09/01 (000)           Stangetime         2016/09/01 (000)           Stangetime         2016/09/01 (000)                                                                                                    |              |                                                     | <b>光</b> /注 <b>旧</b> 视 阅 見          | 8   |
| 要新日:2016/09/01         確定                                                                                                    |              | ) 鐵明                                                |                                     |     |
| R 世 12016/00/11<br>年度 2016(平成28)年度<br>工事名 一般操争の<br>以方式 一般操争入礼<br>工事 工事所<br>工事所 五木工事<br>工事所所 2016/09/01<br>公開日 2016/09/01<br>公開日 2016/09/01<br>公開日 2016/09/01<br>公開日 2016/09/01<br>参加之行間疑 2016/09/01<br>の10/09/01<br>同川日 2016/10/07 17:00<br>同川日 2016/10/07 17:00<br>日日 2016/10/07 17:00<br>日日 2016/10/07 17:00<br>日日 2016 |              |                                                     |                                     |     |
| 中枢         2010(大中氏2)/年度           工事名         一株競争の           SSE22世界         1123457820           入札方式         一株競争人札           工事場所         二           工事場所         二           工事場所         二           SM2011111         2016/09/01 0900           参加20111112         2016/09/01 0900           参加20111111         2016/09/01 0900           参加20111111         2016/09/01 0900           参加20111111         2016/09/01 0900           学び60/0011700         100000円           素科1         1521/021 (11)           デビ608(低級)         100000円           素科1         1521/021 (11)           デビ608(低級)         100000円           素科1         1521/021 (11)           デビ608(低級)         100000円           素科1         1521/021 (11)           大社公告帯ファイル2         本社 財務部 契約審査課           入社公告帯ファイル2         本社 財務部 契約審査課           米社会告帯ファイル2         第注目回車2016           米社会告帯ファイル2         第注目回車2016           ジゲ1ファイル2         第注目回車2016           ジゲ1ファイル2         第注目回車2016           ジゲ1ファイル2         第注目回車2016           ジゲ1ファイル2         第注目回車2016           ジゲ1ファイル2 <th>史第</th> <th>#TE:2016/08/01</th> <th>(2012) (平中2) 左府</th> <th>1</th>                                                                                                    | 史第           | #TE:2016/08/01                                      | (2012) (平中2) 左府                     | 1   |
| 1900       第2480780         288782887       102480780         741575       一般競争入礼         126       七木工事         128487       102480780         2016/03/01       10000         9/102/1189       2016/03/01 09:00         9/102/1189       2016/03/01 70:00         7/106/1189       2016/03/01 70:00         7/106/1189       2016/03/01 70:00         7/106/1189       2016/03/01 70:00         7/106/1189       2016/03/01 70:00         7/106/1189       2016/03/01 70:00         7/106/1189       2016/03/01 70:00         7/106/1189       2016/03/01 70:00         8/11       1%20/20.11         8/11       1%20/20.11         8/11       1%20/20.11         8/11       1%20/20.11         8/11       1%20/20.11         8/11       1%20/20.11         8/11       1%20/20.11         8/11       1%20/20.11         8/11       1%20/20.11         8/11       1%20/20.11         8/11       1%20/20.11         8/11       1%20/20.11         8/11       1%20/20.11         8/11       1%20/20.11         8/11       1%20/                                                                                                    | 45           | E<br>6.0                                            | 2016(平)(28)年度<br>一時離集(の)            | -   |
| Parties       日振競争公社         工種       土木工事         工事場所                                                                                                    | 37%          | 「「「「」」「「」」「」」「」」「「」」「」」「」」「」」「」」「」」「」」」「」」」「」」」「」」」 | 1/2//567900                         | -   |
| Tě         土木工事           工事個項         2016/08/01           公開日         2016/08/01           参加受付期限         2016/09/03 1700           人相倫切日         2016/1700           開札日         2016/1700           開札日         2016/1700           開札日         2016/1700           開札日         2016/1700           開札日         2016/1700           開札日         2016/1700           開札日         2016/1700           開札日         2016/1700           開札日         2016/1700           開木日         2016/1700           開木日         2016/1700           開木日         2016/1700           開木日         2016/1700           製作目         第定してない           条件1         第定してない           案件2            (第下            案件2            (第下            第加支行            入札公告等ファイル2            ※加支行            第回書            第回書            第回書            第回書            第回書      <                                                                                                    | 7.4          | 15-7-8-5                                            | 一般義争入利                              | -   |
| 工事場所         工事場所           工事場所         2016/08/01 09:00           ジ加愛付開始:         2016/08/01 09:00           ジ加愛付開級:         2016/08/01 70:00           入礼給切目時         2016/10/07 17:00           開出:         2016/10/07 17:00           開出:         2016/10/11           芳定価格(板銀)         100,000円           案件1         指定しない           案件2         (GF           (GF         (GF           調所公         本社 財務部 契約審査課           入出公告寄ファイル         法上公告点は           入出公告寄ファイル         ※注回法1.xt           愛知夏きファイル         ※注回法2.xt           ※通想書ファイル         ※注回法2.xt           ※通行ラッイル         ※注回法2.xt           ※通行ラッイル         ※注回法2.xt           ※通貨書ファイル         ※注回法2.xt           ※通貨書ファイル         ※注回法2.xt           ※通貨書ファイル         ※注回法2.xt           ※通貨書ファイル         ※注回法2.xt           ※通貨書ファイル         ※注回法2.xt           ※通貨書ファイル         ※注回法2.xt           ※通貨書の・         ※注意した           ※加速書の・         ※注意した           ※通貨書の・         ※注意した           ※通貨書の・         ※注意した           ※通貨書の・         ※注意した           ※通                                                                                                    | T            | 1.1.1.4<br>1.1.1.4                                  |                                     | -   |
| 工業構築         2016/08/01           公開日         2016/08/01           参加受付開設         2016/08/01           シログ(70)700         2016/10/07           ALR参切目時         2016/10/07           開出日         2016/10/07           学校信報(64b)         100000PH           条件1         指定しない           業件2         (#*           (#*         1           調約名         本社 財務部 契約審査課           入社公告寄ファイル         入社公告adt           入社会告寄ファイル         入社公告adt           人社会告寄ファイル         社社/生の者           ※注目         (#*           第108         ※約審査課           第108         ※約審査課           第108         ※約審査課           第108         ※約審査課           第108         ※約審査課           第108         ※約審査課           第108         ※約審査課           ※注目         (#*           第108         ※約審査課           ※注目         (#*           ※注目         (* 注目           ※注目         (* 注目           ※注目         (* 注目           ※注目         (* 注目           ※注目         (* 注目           ※活行         (* 注目                                                                                                    | 13           | <b>素場所</b>                                          |                                     | 1   |
| 公開日       2016/08/01         参加定付開除       2016/08/00         9加定付用除       2016/08/00         2016/19/07       100         時出日       2016/10/07         1111       2016/10/07         1111       2016/10/07         1111       2016/10/07         1111       100/00         1111       100/00         2016/10/07       111         7216時(税扱)       100/00         2016/10/07       100/00         2016/10/07       100/00         2016/10/07       100/00         2016/10/07       100/00         2016/10/07       100/00         2016/10/07       100/00         2016/10/07       100/00         2016/10/07       100/00         2016/10/07       100/00         2016/10/07       100/00         2016/10/07       100/00         2016/10/07       100/00         2016/10/07       100/00         2016/10/07       100/00         2016/10/07       100/00         2016/10/07       100/00         2016/10/07       100/00         2016/10/07       100/00         2016/10/07       100/00 </td <th>10</th> <td>事概要</td> <td></td> <td></td>                                                                                                    | 10           | 事概要                                                 |                                     |     |
| 参加受付期後         2016/09/01 09:00           参加受付期後         2016/09/01 09:00           参加受付期後         2016/09/01 72:00           計出日         2016/10/11           予定価格(税抜)         100:00円           条件1         指定しない           条件2         (論考           (調子         第18:000円           ス件2         (論考           (調子         第18:000円           ス件2         (論考           (調子         第19:000円           ス件2         (論考           (論考         (i)           (調査         (i)           ス件3         第2:00円           ス化公告等ファイル4         入社公告, (i)           入社公告, (i)         (i)           ス社(会告, (i)         (i)           ※加引         (i)           ※         (i)           ※         (i)           ※         (i)           ※         (ii)           ※         (ii)           ※         (iii)           ※         (iii)           ※         (iii)           ※         (iii)           ※         (iii)           ※         (iii)           ※         (iii) <th>公開</th> <td>98</td> <td>2016/08/01</td> <td></td>                                                                                                    | 公開           | 98                                                  | 2016/08/01                          |     |
| 参加受付期限         2016/09/301700           入礼徐切日時         2016/10/071700           諸社日         2016/10/071700           予定価格(税抜)         100,000円           条件1         指定しない           盛考                                                                                                    | 参加           | 11受付開始                                              | 2016/09/01 09:00                    | -   |
| 入礼修切日屿     2016/10/07 17:00       開出日     2016/10/07 17:00       開出日     2016/10/07 17:00       開出日     2016/10/07 17:00       算件1     指定しない       条件1     指定しない       条件2     ((((((((((((((((((((((((((((((((((((                                                                                                    | 参加           | 加受付期限                                               | 2016/09/30 17:00                    |     |
| 開出     2016/10/11       予定価格(批)     1000円       条件1     指定しない       条件2     (())       ()     ())       ()     ())       ()     ())       ()     ())       ()     ())       ()     ())       ()     ())       ()     ())       ()     ())       ()     ())       ()     ())       ()     ())       ()     ())       ()     ())       ()     ())       ()     ())       ()     ())       ()     ())       ()     ())       ()     ())       ()     ())       ()     ())       ()     ())       ()     ())       ()     ())       ()     ())       ()     ())       ()     ())       ()     ())       ()     ())       ()     ())       ()     ())       ()     ())       ()     ())       ()     ())       ()     ())       ()     ())       ()     ())    (                                                                                                    | 入村           | <b>し締切日時</b>                                        | 2016/10/07 17:00                    |     |
| 予定価格(税抜)     100,00円       条件1     指定しない       条件2        備考        第7名     本社 財務部 契約審査課       入札公告等ファイルI     入扎公告,pdf       入札公告等ファイルA        ※社図書ファイルA        第13書        第13書        第14        第14        第14 <th>相相</th> <th>18</th> <th>2016/10/11</th> <th></th>                                                                                                    | 相相           | 18                                                  | 2016/10/11                          |     |
| 条件1     指定しない       条件2     (met       (met     本社 財務部 契約審査課       入札公告等ファイル1     入扎公告.ud       入札公告等ファイル2     入札公告.ud       入札公告等ファイル3     第三回書.ud       第三回書     第三回書.ud       第三回書     第三回書.ud       第三回書     第三回書.ud       第三回書     第三回書.ud       第二回書     第三回書.ud       第二回書     第三回書.ud       第二回書     (Train)       (Train)     第三回書.ud       (Train)     第三回書.ud       (Train)     (Train)       (Train)     (Train) <t< th=""><th>子道</th><th>官価格(税抜)</th><th>100,000円</th><th></th></t<>                                                                                                    | 子道           | 官価格(税抜)                                             | 100,000円                            |     |
| 条件2        (個考)     本社 財務部 契約審査課       入札公告等ファイル     入札公告,ファイル       入札公告等ファイル     入札公告,ファイル       入札公告,ファイル        第1382     ※注因書       第1382     ※注因書       第1382     ※注因書       第1383     ※注因書       第1383     ※注因書       第1383     ※注因書       第1383     ※注因書       第1383     ※注因書       第1383     ※注因書       第1383     ※注因書       第1383     ※注因書       第1383     ※注因書       第1383     ※注目書       第1383     ※注目書   <                                                                                                    | 条件           | <b>4</b> 1                                          | 指定しない                               |     |
| mpf     本社 財務部 契約審査課       入札公告等ファイルI     入札公告等ファイルZ       入札公告等ファイルZ     入札公告等ファイルZ       入札公告等ファイルZ     入札公告等ファイルZ       X社公告等ファイルZ     X土公告       X社公告等ファイルZ     X土図志1.bt       WH3BきファイルZ     空注図志1.bt       WH3BきファイルZ     空注図志1.bt       WH3BきファイルZ     空注図志1.bt       WH3BきファイルZ     空注図志2.bt       WH3BきファイルZ     空注図志2.bt       WH3BきファイルZ     空注図志2.bt       WH3BきファイルZ     空下さい。       WH3BきファイルZ     空下さい。       ご口書     空戸したしある「説明」パタンスレ展記できます。       *添付ファイルのリンクをグリックしても反応がない場合は、互換表示設定」を行って下さい。     「互換表示設定」の手順は、直面左上にある「説明」パタンスレ展記できます。       *本案(相は電子入札対象案件です。     電子入札システムペ」ボタンを押してログインしてください。       電子入札システムペ     「電子入札システムペ」                                                                                                    | 条件           | <b>#</b> 2                                          |                                     | 1   |
| 教名     本社 財務部 契約審査課       入札公告等ファイル2     入札公告,pdf       入札公告等ファイル2     入札公告,pdf       入札公告等ファイル2     人札公告,pdf       入札公告等ファイル2     人札公告,pdf       ※注因書     ※注因書ファイル2       ※注因書ファイル2     ※注因書2.bdf       ※注因書ファイル2     ※注因書2.bdf       ※注目書ファイル2     ※注因書2.bdf       ※注目書ファイル2     ※注目書2.bdf       ※注目書ファイル2     ※注目書1.bdf       ※注目書ファイル3     ※注目書1.bdf       ※注目書2.bdf     ※注目書2.bdf       ※注目書2.bdf     ※注目書2.bdf       ※添付ファイル0リングをクリックしても反応がない場合は、互換表示設定は行って下さい。     「互換表示設定」の手順は、画面左上にある「説明」ボタンより確認できます。       ※本案件は電子人札対象案件です。     電子人札システムへ」ボタンを押してログインしてください。       電子入札システムへ     ●                                                                                                    | 備            | 5                                                   |                                     |     |
| 人札公告等ファイル/     人札公告のファイル/       入札公告等ファイル/     人札公告第ファイル/       第日間をファイル/     第日間をファイル/       第日間をファイル/     第日間をした       第日間をファイル/     第日間をした       第日間をファイル/     第日間をした       第日間をファイル/     第日間をした       第日間をしたのがない場合は、「互換表示設定」を行って下さい。     *添付ファイルのリングをグリックしても反応がない場合は、「互換表示設定」を行って下さい。       *添付ファイルのリングをグリックしても反応がない場合は、「互換表示設定」を行って下さい。     「互換表示設定」の手順は、面面を上にある「説明」ボタンより確認できます。       **本案件は電子入札対象案件です。     電子入札システムへ」ボタンを押してログインしてください。       電子入札システムへ     1                                                                                                    | 1990 B       | 和名 (1)                                              | 本社 財務部 契約審查課                        |     |
| XH公告等ファイル2       XH公告等ファイル3       WH3目まファイル1       WH3日書ファイル1       WH3日書ファイル2       WH3日書ファイル2       WH3日書ファイル3       WH3日書ファイル4       WH3日書ファイル4       WH3日書ファイル5       WH3日書ファイル5       WH3日書ファイル6       WH3日書ファイル7       WH3日書ファイル7       WH3日書ファイル8       WH3日書ファイル9       WH3日書ファイル9       WH3日書ファイル1       WH3日書ファイル1       WH3日書ファイル1       WH3日書ファイル2       WH3日書ファイル1       WH3日書ファイル2       WH3日書ファイル2       WH3日書ファイル2       WH3日書ファイル2       WH3日書ファイル2       WH3日書ファイル2       WH3日書ファイル2       WH3日書ファイル2       WH3日書ファイル2       WH3日書ファイル2       WH3日書ファイル2       WH3日書の目的       WH3日書の目前を上にある「説明月ボタンより確認できます。       **本案(中は電子入札)システムです。       電子入札システムへ                                                                                                    | 入社           | し公告等ファイル1                                           | 人扎.2.告.pdf                          |     |
| 入札公告等ファイル3       第1回書ファイル     第注回書1.bt       第1回書ファイル     第注回書2.bt       第注回書ファイル     第注回書2.bt       ※添付ファイルのリンクをグリックしても反応がない場合は、「互換表示設定」を行って下さい。       *添付ファイルのリンクをグリックしても反応がない場合は、「互換表示設定」を行って下さい。       「互換表示設定」の手順は、画面左上にあら「説明」ボタンより確認できます。       **本案件は電子人札対象案件です。       電子人札システムへ                                                                                                    | A            | し公告等ファイル2                                           |                                     |     |
| <ul> <li>第注目書ファイル</li> <li>第注目書ファイル</li> <li>第注目書フェイル</li> <li>第注目書フェイル</li> <li>第注目書フェイル</li> <li>第注目書フェイル</li> <li>第二十二十二十二十二十二十二十二十二十二十二十二十二十二十二十二十二十二十二十</li></ul>                                                                                                    | N1           | し公告等ファイル3                                           |                                     |     |
| <ul> <li>第注目書ファイル</li> <li>第注目書ファイル</li> <li>第注目書ファイル</li> <li>第注目書之たれ</li> <li>第注目書之たれ</li> <li>第注目書之たれ</li> <li>第添付ファイルのリンクをグリックしても反応がない場合は、「互換表示設定」を行って下さい。</li> <li>*添付ファイルのリンクをグリックしても反応がない場合は、「互換表示設定」を行って下さい。</li> <li>「互換表示設定」の手順は、面面左上にある「説明」ボタンより確認できます。</li> <li>※本案件は電子入札対象案件です。</li> <li>電子入札ジステムへ」ボタンを押してログインしてください。</li> <li>電子入札システムへ</li> </ul>                                                                                                    | 聯合           | 生民社                                                 |                                     |     |
| <ul> <li>第2日間書2とれ         <ul> <li>第2日間書2とは</li> <li>※添付ファイルのリンクをクリックしても反応がない場合は、「互換表示設定」を行って下さい。</li> <li>※添付ファイルのリンクをクリックしても反応がない場合は、「互換表示設定」を行って下さい。</li> <li>「互換表示設定」の手順は、直面左上にある「説明」ボタンより確認できます。</li> <li>※本案件は電子入札対象案件です。</li> <li>※本案件は電子入札対象案件です。</li> <li>電子入札システムで本案件を操作する場合は「電子入札システムへ」ボタンを押してログインしてください。</li> <li>電子入札システムへ</li> </ul> </li> </ul>                                                                                                    | 発            | 田刻書ファイル                                             | <del>至</del> 汪因 <u>罢1.txt</u>       |     |
| <ul> <li>※添付ファイルのリンクを対いっとうについたがに開いて下さい。</li> <li>※添付ファイルのリンクをグリックしても反応がない場合は、「互換表示設定」を行って下さい。</li> <li>「互換表示設定」の手順は、画面左上にある「説明」ボタンより確認できます。</li> <li>※本案件は電子入札対象案件です。</li> <li>電子入札システムで本案件を操作する場合は「電子入札システムへ」ボタンを押してログインしてください。</li> <li>電子入札システムへ</li> </ul>                                                                                                    | 発            | 田図書ファイル2                                            | · 任注[3]書2.txt                       |     |
| ※添付ファイルのリンクをグリックしても反応がない場合は、「互換表示設定」を行って下さい。<br>「互換表示設定」の手順は、画面左上にある「説明」ボタンより確認できます。 ※本案件は電子入札対象案件です。<br>電子入札システムで本案件を操作する場合は「電子入札システムへ」ボタンを押してログインしてください。 電子入札システムへ                                                                                                    | 200          | 条付ファイルは必ず「保存」を選択し、ク                                 | ウンロードした後に開いて下さい。                    |     |
| 「互換表示設定」の手順は、画面左上にある「説明」ボタンより確認できます。<br>※本案件は電子入札対象案件です。<br>電子入札システムで本案件を操作する場合は「電子入札システムへ」ボタンを押してログインしてください。<br>電子入札システムへ                                                                                                    | ×2           | 条付ファイルのリンクをクリックしても反                                 | 応がない場合は、「互換表示設定」を行って下さい。            |     |
| ※本案件は電子入札対象案件です。<br>電子入札システムで本案件を操作する場合は「電子入札システムへ」ボタンを押してログインしてください。<br>電子入札システムへ                                                                                                    | 0            | 互換表示設定」の手順は、画面左上に                                   | ある「説明」ボタンより確認できます。                  |     |
| ※本案件は電子入札対象案件です。<br>電子入札システムで本案件を操作する場合は「電子入札システムへ」ボタンを押してログインしてください。<br>電子入札システムへ                                                                                                    |              |                                                     |                                     |     |
| 電子人札システムで本案件を操作する場合は「電子人札システムへ」ボダンを押してログインしてくたさい。<br>電子入札システムへ                                                                                                    | *2           | 本案件は電子入札対象案件です。                                     |                                     |     |
| 電子入札システムへ                                                                                                    | 奄            | 「子人札システムで本案件を操作する特                                  | 8合は1 電子人札システムへ」ボタンを押して口グインしてくたさい。   |     |
|                                                                                                    |              | 電子入札システムへ                                           |                                     |     |
|                                                                                                    |              |                                                     |                                     |     |
|                                                                                                    |              |                                                     |                                     |     |
|                                                                                                    |              |                                                     |                                     |     |
|                                                                                                    |              |                                                     |                                     |     |
|                                                                                                    |              |                                                     |                                     |     |

<<注意事項>> ・発注情報閲覧画面は、下記時間内にて確認が可能です。 システム運用時間 月曜日~金曜日 6時00分~23時00分 (土曜日、日曜日及び祝日は運用しておりません。) 【補足1】

閲覧している発注情報が電子入札の対象案件である場合は、「電子入札システムへ」のボタンが 表示されます。

「電子入札システムへ」のボタンをクリックすると電子入札システムのログイン画面が表示されます。 電子入札システムについて確認する場合は、下記ページをご参照ください。

参考:電子入札システムについて

<http://corp.w-nexco.co.jp/procurement/e-bid/>

| COMM                  | 発注情報閲覧                                             | ^                                                                                                    |
|-----------------------|----------------------------------------------------|----------------------------------------------------------------------------------------------------|
|                       |                                                    |                                                                                                    |
| ■15日 x 0010 (00/01    |                                                    |                                                                                                    |
| 92前日-2016/08/01<br>運費 | 2016(平成28)運幣                                       |                                                                                                    |
| 工事名                   | 一般競争①                                              |                                                                                                    |
| 契約管理番号<br>3.4 エゴ      | 1234567890                                         |                                                                                                    |
| 工種                    | 土木工事                                               |                                                                                                    |
| 工事場所                  |                                                    |                                                                                                    |
| 工事数要                  | 2016/08/01                                         |                                                                                                    |
| 参加受付開始                | 2016/09/01 09:00                                   |                                                                                                    |
| 多加受付期限                | 2016/09/30 17:00                                   |                                                                                                    |
| 開札日                   | 2016/10/11                                         |                                                                                                    |
| 予定価格(税抜)              | 100,000円                                           |                                                                                                    |
| 条件1<br>条件2            | 指定しない                                              |                                                                                                    |
| 備考                    |                                                    |                                                                                                    |
| 課所名<br>入札公告第ファイルJ     | 本社 財務部 契約審査課<br>入社公告 att                           |                                                                                                    |
| 入札公告等ファイル2            | C. MARA ALEMA                                      | AUX AUX                                                                                                    |
| 入札公告等ファイル3            |                                                    |                                                                                                    |
| ※添付ファイルは必ず!味存」を増      | パレ、タンノロートした物に開いて下さい。<br>だち反応われい場合は「支援事子が空いた法」で下すい。 |                                                                                                    |
| 「万損未テ約字」の手順ナ 両府       | たちにある「189日」また、といい時間で含ます。                           | 「調達機関・工事、コンサル/物品、役務/少額物品」進択画面(受注者                                                                                                    |
| ※当案件の発行図書を与う ロー       | でするには、「パフワード入力」ボターが細いてログインしてください。                  |                                                                                                    |
| 1377-534              |                                                    |                                                                                                    |
| MAD FAM               |                                                    |                                                                                                    |
| ※本案件は電子入札対象案件で7       | N                                                  | 調達機制: 西日本東泛道路林式会社                                                                                                    |
| , STAIDDAT ACTORN CIR | - サラックは「電子入札システムへ」ボタンを押してロヴィンしてください。               |                                                                                                    |
| 電子入札システムへ             |                                                    |                                                                                                    |
|                       |                                                    |                                                                                                    |
|                       |                                                    | Ander a set                                                                                                    |
|                       |                                                    | Sofere. Lore                                                                                                    |
|                       |                                                    | State State Stat |
|                       |                                                    |                                                                                                    |
|                       |                                                    |                                                                                                    |
|                       |                                                    |                                                                                                    |
|                       |                                                    |                                                                                                    |
|                       |                                                    |                                                                                                    |
|                       |                                                    |                                                                                                    |
|                       |                                                    |                                                                                                    |
|                       |                                                    |                                                                                                    |
|                       |                                                    |                                                                                                    |
|                       |                                                    |                                                                                                    |
|                       |                                                    |                                                                                                    |
|                       |                                                    |                                                                                                    |
|                       |                                                    |                                                                                                    |
|                       |                                                    |                                                                                                    |
|                       |                                                    |                                                                                                    |
|                       |                                                    |                                                                                                    |
|                       |                                                    |                                                                                                    |

## 【補足2】

RSS リーダーより表示する発注情報閲覧画面では、該当案件の情報のみ確認ができます。 その他の発注情報について検索はできません。その他の発注情報や、入札結果の情報を確認したい 場合は、入札情報公開システムの入口よりご確認をお願い致します。

参考:入札情報公開システム < http://corp.w-nexco.co.jp/procurement/library/>

<<注意事項>> 2020 年 8 月 24 日(月)より、接続先が電子入札システム新方式(脱 Java 方式)へ変更に なります。 新方式(脱 Java 方式)にて電子入札システムを利用するためには、事前にパソコンの設定 が必要になります。 新方式(脱 Java 方式)に関する詳細は電子入札システムの案内ページく http://corp.w-nexco.co.jp/procurement/e-bid/>をご参照ください。